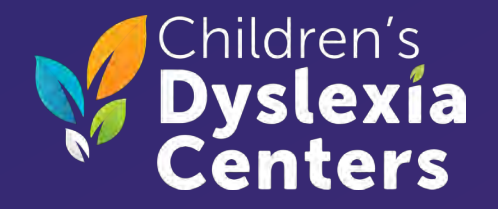

## How to Submit Continuing Education Hours (CEs)

Carin Illig, Clinical Director

2024

### Children's Dyslexía Centers CE Information and Forms

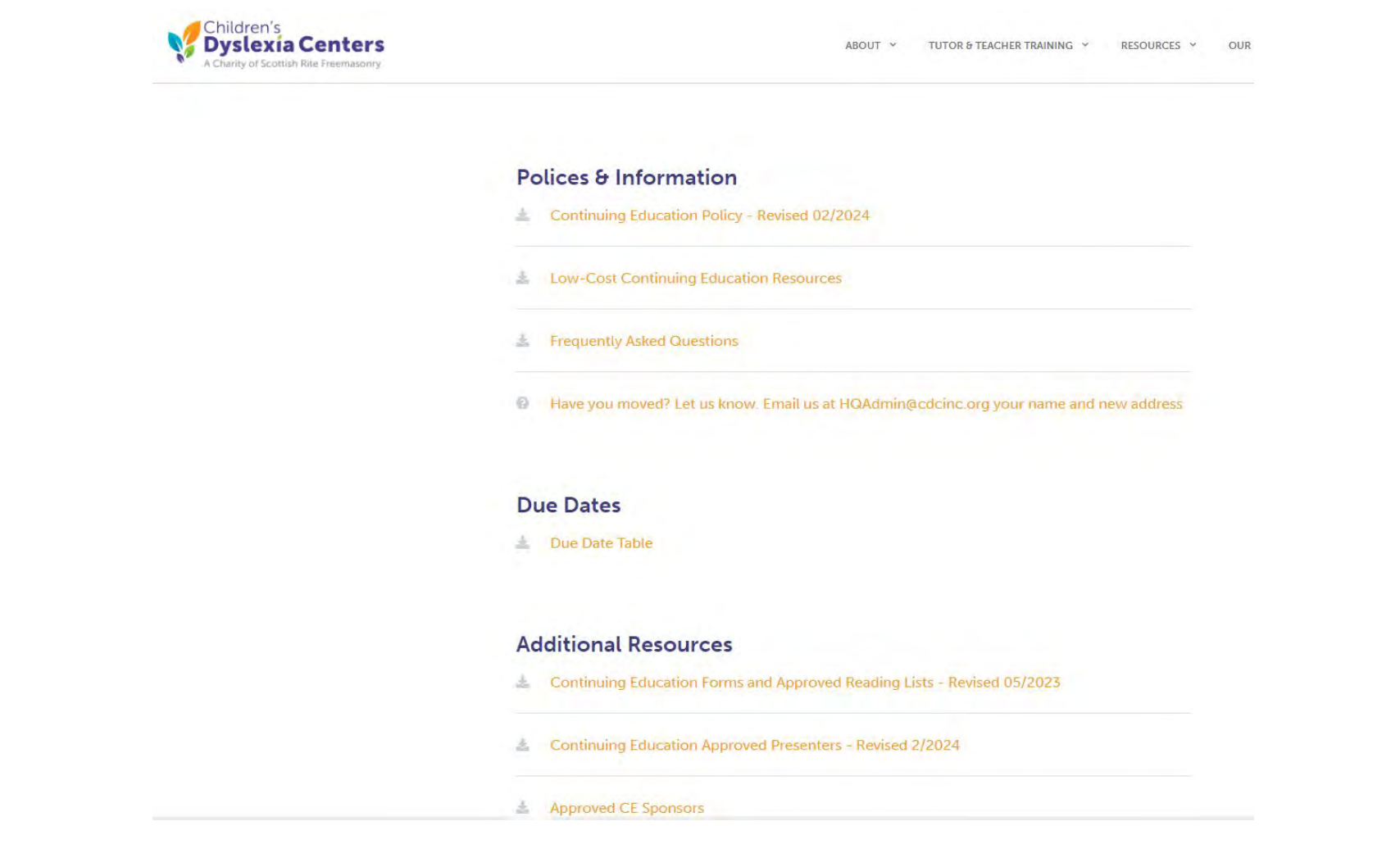

All CE information is posted at: <a href="https://www.childrensdyslexiacenters.org/continuing-education/">https://www.childrensdyslexiacenters.org/continuing-education/</a>

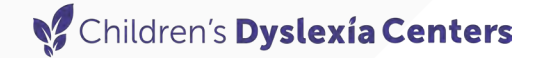

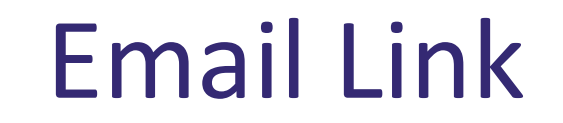

# You will be emailed a link to use to submit your continuing education hours.

Click on the link in the email you received when you are ready to enter your continuing education hours.

### **Contact Profile**

The email will open to a contact page where you can update your contact information.

|                                                                                                    | cation Form                                                                                                    |                       |                                                                                                    |                                              |                                                                   |
|----------------------------------------------------------------------------------------------------|----------------------------------------------------------------------------------------------------|-----------------------|----------------------------------------------------------------------------------------------------|----------------------------------------------|-------------------------------------------------------------------|
| Contact Profile                                                                                                    |                                                                                                    |                       |                                                                                                    |                                              |                                                                   |
| ret Namia *                                                                                                    |                                                                                                    | Aldrichime            |                                                                                                    | Loc Maro *                                   |                                                                   |
| Missie                                                                                                    |                                                                                                    |                       |                                                                                                    | Moure                                        |                                                                   |
| dinacia.                                                                                                    |                                                                                                    | Fish.                 |                                                                                                    | Sveli.                                       |                                                                   |
|                                                                                                    |                                                                                                    | Select Diption        | ~                                                                                                    |                                              |                                                                   |
| nil *                                                                                                    |                                                                                                    | Werneral Divisi       |                                                                                                    | Percinal Dru                                 | 6-1                                                               |
| nitolike Banakitan                                                                                                    |                                                                                                    |                       |                                                                                                    |                                              |                                                                   |
| Phone Numbers                                                                                                    |                                                                                                    |                       |                                                                                                    |                                              |                                                                   |
| one 1 Dini Code *                                                                                                    | Phone 1+                                                                                                    |                       | Photo 2 Dill, Code                                                                                                    |                                              | Prone 2                                                           |
| United States / Daviada (+1                                                                                                    | 123-456                                                                                                    | -7090                 | United States / Canada (+)                                                                                                    | v                                            | [                                                                 |
| Address                                                                                                    |                                                                                                    |                       | Address 2                                                                                                    |                                              |                                                                   |
| Address<br>diver 1.*<br>I Orderells Cartle Lane<br>Conter 4                                                                                                    | Cox *                                                                                                    |                       | Address 2                                                                                                    | Charge +                                     |                                                                   |
| Address<br>Igress 1.*<br>I: Omgewith Cattle Lane<br>P Cattle 1<br>34707                                                                                                    | Clar≁.<br>                                                                                                    | ~                     | Addition of 2<br>States *<br>(Tarcia                                                                                              | Coursy *<br>Omige                            |                                                                   |
| Address datess datess datess Date Case Case Statz Emergency Conl magner Contechnes Mickey Mase                                                                                                    | Clar*-<br>[White Santae]<br>Lact<br>Line[percy<br>] In                                                                                                    | Context Trienteen dag | Autorean 2<br>Stores 2<br>Terress<br>Devrypency Phone Dail, Ecde<br>Utoret Spring / Constante (-1                                 | Courry +<br>Omegar                           | Crimigania Pitoni<br>234:527-0301                                 |
| Address Hower1* Companying Contention Companying Contention Companying Contention Emergency Content Intervery Content Intervery Content In | City *<br>White SetSet<br>tact<br>Trinspecy<br>34                                                                                                    | Canaar Kanadopat ja   | Arttaves 2<br>State *<br>Titlette<br>Divergency Phone flait Scide                                                                 | Coursy *<br>Dangar                           | Drespecto Pitone<br>134-507-0001                                  |
| Address dress 1* Composite Cente Lane Const Cente Lane Emergency Cont many Constant Nere Constinuing Educ                                                                                                    | Clar *-<br>[White Sandles<br>Lact<br>LineSpect<br>] 10<br>Lance<br>LineSpect<br>Lance<br>LineSpect<br>Lance<br>Lance<br>La | Const Randon 4/a      | Artiteste 2<br>State 5<br>Titestie<br>Diverpence Phone Diel Dide<br>Libbert 2bites / Canada (+1)                                  | Coursy *<br>Onege                            | Tragang Pilos<br>234.007-003                                      |
| Address bees 1* Context& Caste Law Case * 4307 Emergency Cont where Contact have traine Meane Continuing Edus supert yead, activities                                                                                                    | City *-<br>[White Souther<br>tact<br>Trietpery<br>1 14<br>cation<br>phone dick * Add Activi                                                                                                    | Classes Resident dy   | Addances 2<br>States 1<br>Thereis<br>Simergency Phone Dati Dide<br>Literal Spiner/Clinicale (-1)<br>you meed horingcases, a week  | Coainey *<br>Danage<br>1<br>Net pieces p     | Directgency Places                                                |
| Address bees 1* Case 1 Case 1 Case 1 Case 1 Case 1 Continuing Educe Continuing Educe Continuing Continuing Co | City *<br>Witter Statue<br>tact<br>Triatgency<br>1 24<br>cation<br>phone tick * Add Activity                                                                                                    | Const Rotation by:    | Additional 2<br>States 1<br>Thereins<br>Dimergence: Phone Data Code<br>United 2bates / Canada (-1)<br>United 2bates / Canada (-1) | Caliny *<br>Dange<br>Dange<br>wet, please in | Energiency Phone<br>234:557-0001<br>as the theskinax found below: |

### **Review and Update**

### Review and update your contact information.

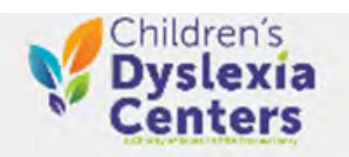

#### Annual Certification Form

| First Norte *                                                                                                    |                                       | MATE Note            |                                | Last Name *          |                 |  |
|----------------------------------------------------------------------------------------------------|---------------------------------------|----------------------|--------------------------------|----------------------|-----------------|--|
| Minie                                                                                                    |                                       |                      |                                | Alloune .            |                 |  |
| Nidetarie                                                                                                    |                                       | Prefs.               |                                | s.m.                 |                 |  |
|                                                                                                    |                                       | Select Option        | ~                              |                      |                 |  |
| Small*                                                                                                    |                                       | Personal Droat       |                                | Personal Dra         | 6.              |  |
| minueQuality.                                                                                                    |                                       |                      |                                |                      |                 |  |
| Phone 1 Dos Code.*                                                                                                    |                                       | Phase 1*             | Phone 2 Dial Code              |                      | Fhone 2         |  |
| United States / Canada                                                                                                    | (=1) <b>V</b>                         | 123-454-7520         | Linited States / Canada (+     | D <b>Y</b>           |                 |  |
| Urbal States / Grada                                                                                                    | )=1) <b>Y</b>                         | 123-456-7080         | Livited Space/Conside (*       | D ¥                  |                 |  |
| Address 1*                                                                                                    | (H) ¥                                 | 123-458-7092         | Address 2                      | D ¥                  |                 |  |
| Address 1*                                                                                                    | (+1) <b>V</b>                         | 123-456-7020         | Addrex 2                       | b <b>v</b>           |                 |  |
| Address  Address  Address  ZP Code*                                                                                                    | (+1) V<br>City *                      | 123-458-7020         | Address 2<br>State *           | Courty *             |                 |  |
| Address Address Carada Cardonal * Cardonal * | (+1) Y<br>City *                      | 123-458-7020         | Address 2<br>State *           | County *             |                 |  |
| Address 1*<br>1 Codewila Cartis Law<br>ZIP Code *<br>34792                                                                                                    | (+2) City *                           | 123-456-7020         | Address 2<br>State *           | Casarny *            |                 |  |
| Citized States) Carada  Address  Address  I Codewith Cards Law  ZP Code*  34707  Emergency Co                                                                                                    | (+1)<br>City *<br>(Vitner Ca<br>ntact | 123-458-7020         | Address 2<br>State *<br>Plands | Cauriny *<br>Canage  |                 |  |
| Citized States) Coneda  Address  Address  Address  I Codewills Castle Law  ZP Code*  34707  Emergiency Co  Disergency Contest Isase                                                                                                    | City *                                | 123-458-7020<br>Plan | Address 2<br>State *<br>Davids | Cesarmy *<br>Canange | Emergency Phase |  |

### Children's Dyslexia Centers Medical/Family Care Waiver

| To report your activities, p  | lease click "Add Activity" for each unique entry. If you need to request a waiver, please use the checkbox found below.                                   |
|-------------------------------|----------------------------------------------------------------------------------------------------|
| + Add Activity                |                                                                                                    |
| Total Hours:                  |                                                                                                    |
|                               |                                                                                                    |
| By checking this box, I reque | est a waiver in lieu of submitting my CEs. I'm aware this waiver is only offered once, and I will be required to submit activity logs the next time it is |
| requested.                    |                                                                                                    |

- If you are requesting on one-time medical/family care waiver, check the box under "REQUEST WAIVER"
- Click on SAVE

### **Entering CEs**

#### • To enter a CE activity, click on 🖪 Add Activity

#### Continuing Education

To report your activities, please click "Add Activity" for each unique entry. If you need to request a waiver, please use the checkbox found below.

+ Add Activity

Total Hours:

#### **REQUEST WAIVER**

By checking this box, I request a waiver in lieu of submitting my CEs. I'm aware this waiver is only offered once, and I will be required to submit activity logs the next time it is requested.

#### SAVE

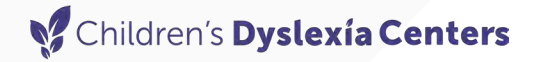

### **CE Activity Screen**

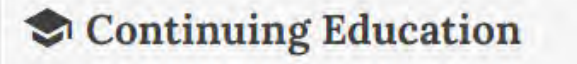

To report your activities, please click "Add Activity" for each unique entry. If you need to request a waiver, please use the checkbox found below.

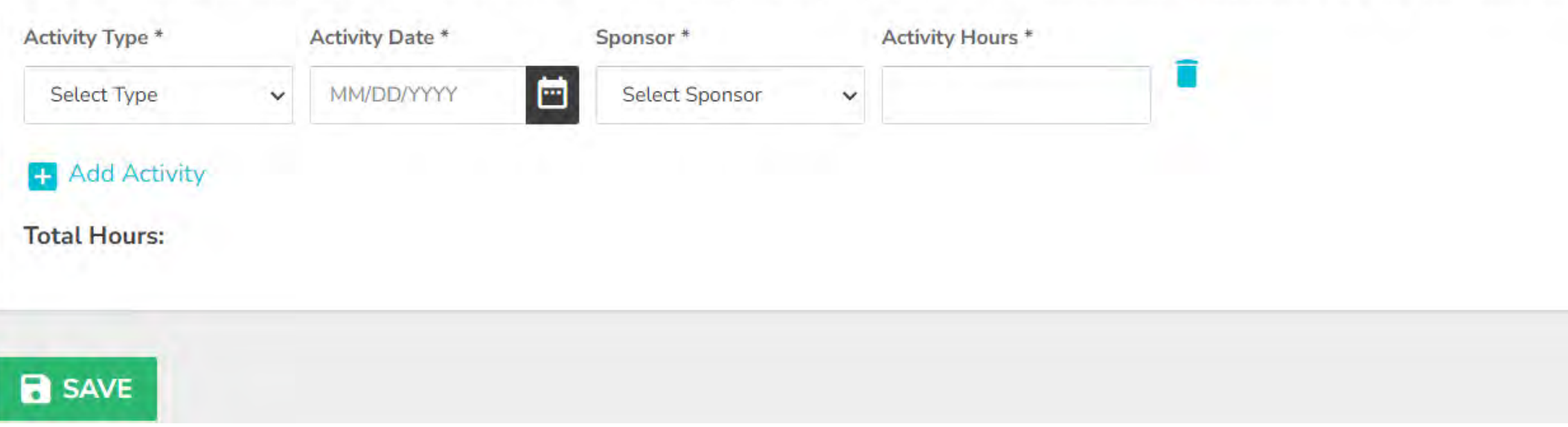

### Children's Dyslexía Centers Activity Screen – Select Type

| o report your activit | ies, ple  | ase click "Add A | ctivity" | for each unique en | try. If y | you need to request a waiver, please use the checkbox found below. |
|-----------------------|-----------|------------------|----------|--------------------|-----------|--------------------------------------------------------------------|
| ctivity Type *        | A         | ctivity Date *   |          | Sponsor *          |           | Activity Hours *                                                   |
| Select Type           | ~         | MM/DD/YYYY       | <b></b>  | Select Sponsor     | ~         |                                                                    |
| Select Type           |           |                  |          |                    |           |                                                                    |
| Attended Conference   |           |                  |          |                    |           |                                                                    |
| Book                  |           |                  |          |                    |           |                                                                    |
| Developed Presentatio | on        |                  |          |                    |           |                                                                    |
| Electronic Media      | radit Lla |                  |          |                    |           |                                                                    |
| Graduate Course - 1 C | Crodit L  | ur               |          |                    |           |                                                                    |
| IMSLEC Accredited Co  | urse      | our              |          |                    |           |                                                                    |
| Journal               |           |                  |          |                    |           |                                                                    |
| Viewed Precentation   |           |                  |          |                    |           |                                                                    |

### Activity Screen – Activity Date - Year

|                 | ivities, p | lease click "Add Activity | " for each unique entry. If you need to request a waiver, please use the checkbox found below |
|-----------------|------------|---------------------------|-----------------------------------------------------------------------------------------------|
| Activity Type * |            | Activity Date *           | Sponsor * Activity Hours *                                                                    |
| Select Type     | ~          | MM/DD/YYYY                | Select Sponsor 🗸                                                                              |
| + Add Activity  | <          | 2020-2029 >               | Select Vear                                                                                   |
| Total Hours:    | 2019       | 2020 2021 2022            | Sciect iedi                                                                                   |
| Toronto Card    | 2023       | 2024 2025 2026            |                                                                                               |
| SAVE            |            |                           |                                                                                               |

### Activity Screen – Activity Date - Month

|                             | ivities, | please c  | lick "Ad  | dd Activity        | " for each unique entry. If | you need to request | t a waiver, please use the checkbox found below. |
|-----------------------------|----------|-----------|-----------|--------------------|-----------------------------|---------------------|--------------------------------------------------|
| Activity Type *             |          | Activity  | Date *    |                    | Sponsor *                   | Activity Hours *    |                                                  |
| Select Type                 | ~        | MM/D      | D/YYYY    | <b></b>            | Select Sponsor 🗸            |                     |                                                  |
| + Add Activity Total Hours: | <<br>Jan | 20<br>Feb | 23<br>Mar | <b>&gt;</b><br>Apr | • Select                    | Month               |                                                  |
| 2 0 0 1 5                   | Мау      | Jun       | Jul       | Aug                |                             |                     |                                                  |
| SAVE                        | Sep      | Oct       | Nov       | Dec                |                             |                     |                                                  |

### Activity Screen – Activity Date - Day

| lo report    | your | activit | ies, p | olease   | click ' | "Add | Activity | " for each unique entry. If y | ou need to request a | waiver, please use the checkbox found below. |
|--------------|------|---------|--------|----------|---------|------|----------|-------------------------------|----------------------|----------------------------------------------|
| Activity Typ | pe * |         |        | Activit  | y Date  | *    |          | Sponsor *                     | Activity Hours *     |                                              |
| Select Ty    | pe   |         | ~      | MM/I     | DD/YY   | YY   |          | Select Sponsor 🗸              |                      |                                              |
| + Add        | <    |         | Feb    | oruary 2 | 2023    |      | >        |                               |                      |                                              |
| Total He     | Su   | Мо      | Tu     | We       | Th      | Fr   | Sa       | <ul> <li>Select D</li> </ul>  | ay                   |                                              |
|              | 29   | 30      | 31     | 1        | 2       | 3    | 4        |                               |                      |                                              |
| _            | 5    | 6       | 7      | 8        | 9       | 10   | 11       |                               |                      |                                              |
| SAV          | 12   | 13      | 14     | 15       | 16      | 17   | 18       |                               |                      |                                              |
|              | 19   | 20      | 21     | 22       | 23      | 24   | 25       |                               |                      |                                              |
|              | 26   | 27      | 28     | 1        | 2       | 3    | 4        |                               |                      |                                              |

### Activity Screen – Sponsor

- Select Sponsor from the menu of options
- For books and journals, select: Children's Dyslexia Centers (CDC)
- For conferences sponsored by colleges/universities, select: College/University

| * Emergency Contact                                                                                      |                                         | Select Sponsor<br>AIM Institute for Learning and Research<br>All IMSLEC-accredited courses<br>American Montessori Society (AMS)                                                                                                    |
|----------------------------------------------------------------------------------------------------|-----------------------------------------|----------------------------------------------------------------------------------------------------|
| Emergency Contact Name                                                                                   | Emergency Con                           | American Speech-Langauge-Hearing Association (ASHA)<br>Association of Educational Therapists (AET)<br>Association of Higher Education and Disability (AHEAD)                                                                                                    |
| Mickey Mouse<br>Continuing Education<br>To report your activities, please of<br>Activity Type * Activity | pal<br>click "Add Activity" 1<br>Date * | Center for Literacy and Learning (Plain Talk about Literacy and Learning)<br>Children's Dyslexia Centers (CDC)<br>College/University<br>Council for Exceptional Children - Division of Learning Disabilities (CEC-DLD)<br>Council for Learning Disabilities (CLD)<br>Dyslexia Society of CT<br>Everyone Reading<br>International Dysleixa Association (IDA)<br>Keys to Literacy<br>Learning Ally<br>Learning Disabilities of America (LDA)<br>Literacy Nest<br>National Association of School Psychologists (NASP) |
| Select Type  V MM/E Add Activity Total Hours:                                                            | סלאיזיאי 🖻                              | Select Sponsor                                                                                                    |

### Children's Dyslexia Centers Activity Screen - Activity Hours

- Enter the number of continuing education hours for the activity
- Limit of 10 CEs per cycle for books – requires reaction paper
- Limit of 10 CEs per cycle for journal articles – requires reaction paper
- Limit of 20 CEs per cycle for graduate courses

| Activity Type * | Activity Date * | Sponsor *        | Activity Hours * |  |
|-----------------|-----------------|------------------|------------------|--|
| Select Type     | MM/DD/YYYY      | Select Sponsor 🗸 | 5                |  |
| Total Hours:    |                 |                  |                  |  |

### Children's Dyslexia Centers Entering a presentation, conference, distance learning or webinar

| o report your activities, | please click "Add Ad | tivity" for each unique entry. If y | ou need to request a war | ver, please use the ch | eckbox found below. |
|---------------------------|----------------------|-------------------------------------|--------------------------|------------------------|---------------------|
| Activity Type *           | Activity Date *      | Sponsor *                           | Conference Name *        | Activity Hours *       | 1.0                 |
| Attended Conference 🗸     | 02/17/2023           | All IMSLEC-accredite 🗸              | BUILD: A K-1 Early Read  | 6                      |                     |
| + Add Activity            |                      |                                     |                          |                        |                     |
| iotat Hours. o            |                      |                                     |                          |                        |                     |

- To use this option, you need to have a signed, dated attendance certificate.
- For CDC's P-2 or Therapy course, the lecture hours are accepted.
  - Select "Attended Conference" for activity type
  - Activity Date is date of your certificate
  - Conference Name is P-2 or Therapy
  - CEs are set by the minimum number of lecture hours 35 CEs
  - Note: If you are audited, upload your certificate

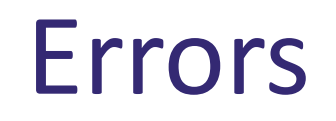

- If you made an error, click on 📋
- This will remove the entry

| Activity Type *       | Activity Date * | Sponsor *              | Conference Name *       | Activity Hours * | - |
|-----------------------|-----------------|------------------------|-------------------------|------------------|---|
| Attended Conference 🗸 | 02/17/2023      | All IMSLEC-accredite 🗸 | BUILD: A K-1 Early Read | 6                | • |
|                       |                 |                        |                         |                  |   |
| + Add Activity        |                 |                        |                         |                  |   |
| Total Hours: 6        |                 |                        |                         |                  |   |
| Totat Hours. o        |                 |                        |                         |                  |   |

### Entering a Book

- Activity Type: Book
- Activity Date: Date you completed the book
- Sponsor: Select CDC
- Book Title: Select from the menu of approved books
- Activity Hours: up to 10 for all books
- Books require a reaction paper see forms list posted at: <u>https://www.childrensdyslexiacenters.org/wpcontent/uploads/2023/05/Continuing-Education-Forms-and-Approved-Reading-Lists-Revised-05-2023.pdf</u>

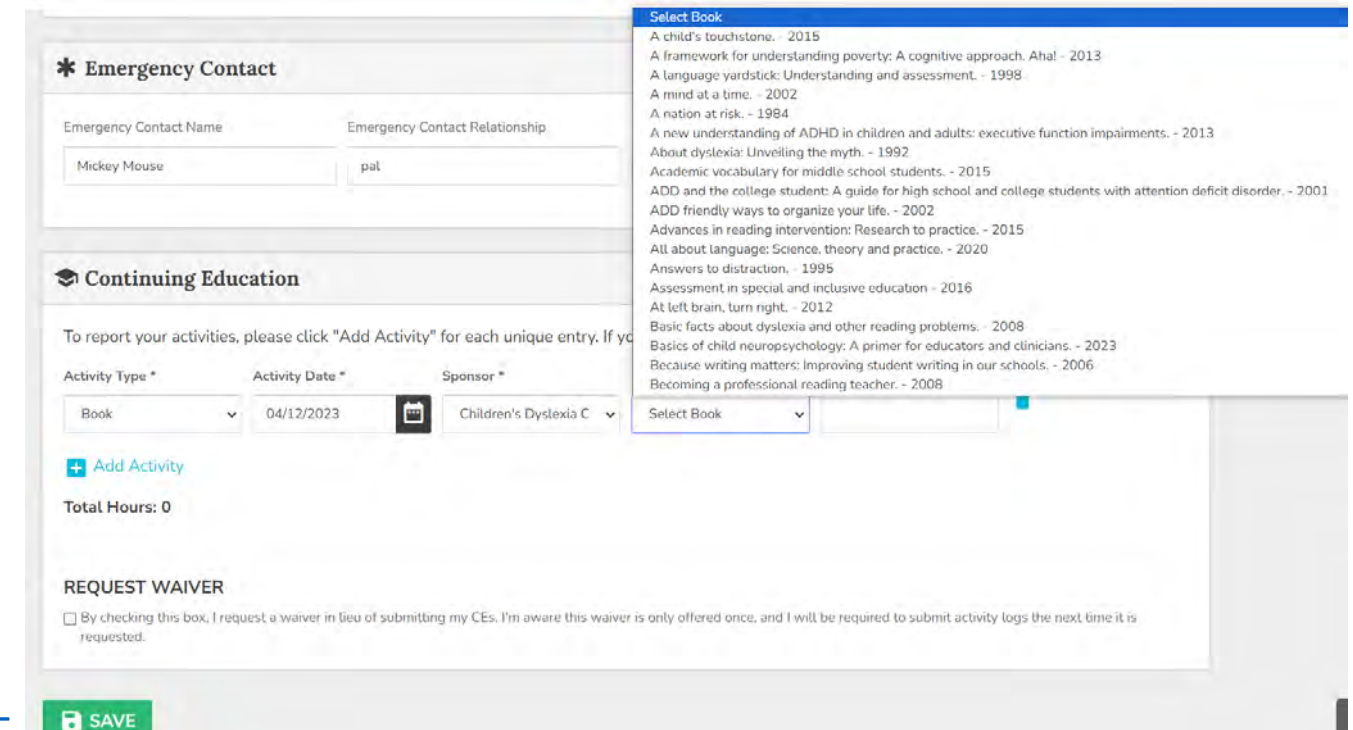

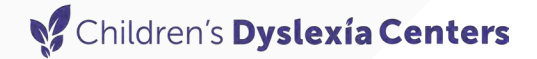

### Sample Book Entry

| vity Type * Activity Date * Sponsor * Book Title * Activity Hours *   look 04/12/2023 Image: Children's Dyslexia C  Proust and the squid:  10 | o report your activities, | , please click "Add Acti | vity" for each unique entry. If y | ou need to request a waiv          | ver, please use the che | ECKDOX TOUND DELOW. |
|----------------------------------------------------------------------------------------------------|---------------------------|--------------------------|-----------------------------------|------------------------------------|-------------------------|---------------------|
| Add Activity                                                                                                    | ctivity Type *            | Activity Date *          | Sponsor *                         | Book Title *                       | Activity Hours *        |                     |
| Add Activity                                                                                                    | Book 🗸                    | 04/12/2023               | 💼 Children's Dyslexia C 🗸         | Proust and the squid: $\checkmark$ | 10                      |                     |
| al Hours: 10                                                                                                    | otal Hours: 10            |                          |                                   |                                    |                         |                     |

### **Entering a Journal Article**

- Activity Type: Journal
- Activity Date: Date you completed the article
- Sponsor: Select CDC
- Journal Title: Select from the menu of approved books
- Activity Hours: up to 10 for all books
- Journal articles require a reaction paper see forms list posted at: <u>https://www.childrensdyslexiacenters.org/</u><u>wp-content/uploads/2023/05/Continuing-</u> <u>Education-Forms-and-Approved-Reading-</u> <u>Lists-Revised-05-2023.pdf</u>

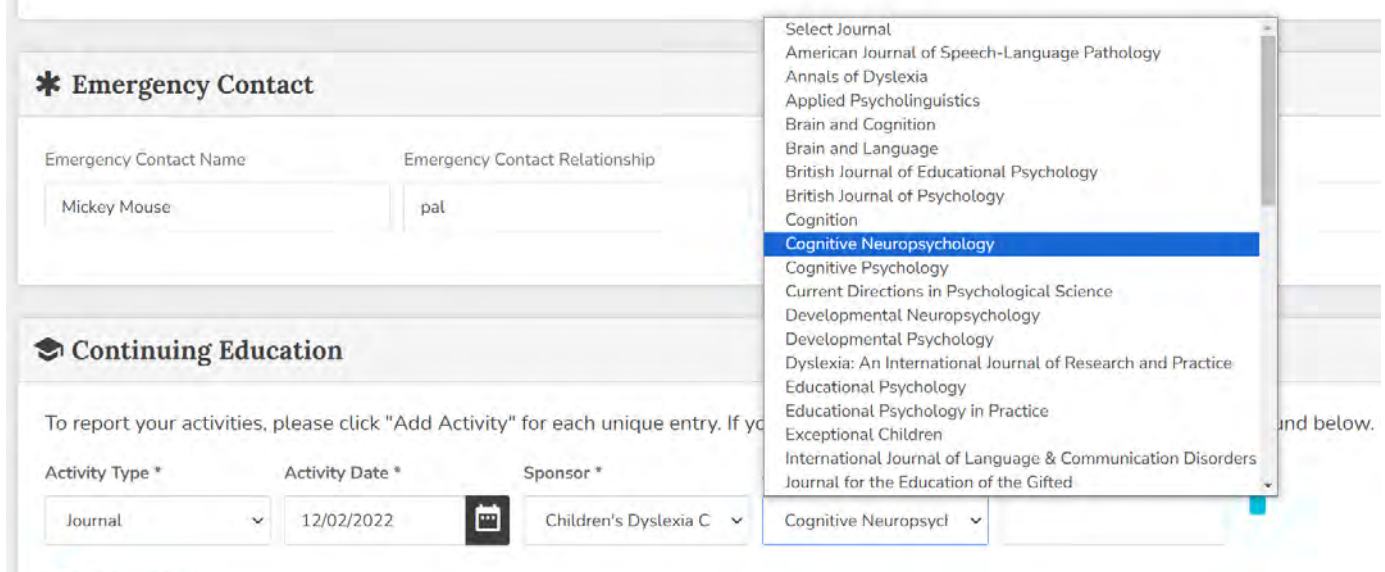

+ Add Activity

## Children's Dyslexía Centers Sample Journal Article Entry

| o report vour ac | tivities. I | olease click "Add Ad | tivity" for each unique entry. If | vou need to request a waiv | ver. please use the ch | eckbox found below. |
|------------------|-------------|----------------------|-----------------------------------|----------------------------|------------------------|---------------------|
| ctivity Type *   |             | Activity Date *      | Sponsor *                         | Journal Title *            | Activity Hours *       |                     |
| Journal          | ~           | 12/02/2022           | Children's Dyslexia C 🗸           | Cognitive Neuropsycł 🗸     | 1                      |                     |

### Children's Dyslexía Centers Entering a New Presentation

- Activity Type: Developed Presentation
- Activity Date: Date you presented
- Sponsor: Select from menu
- Presentation Title: Enter your title
- Activity Hours: Length of presentation multiplied by two
  - A one-hour presentation earns 2 CEs; a two-hour presentation earns 4 CEs; etc.

| To report your activities, | please click "Add Ac | tivity" for each unique entry. If y | ou need to request a wai | ver, please use the ch | eckbox found belo |
|----------------------------|----------------------|-------------------------------------|--------------------------|------------------------|-------------------|
| Activity Type *            | Activity Date *      | Sponsor *                           | Presentation Title *     | Activity Hours *       |                   |
| Developed Presentat 🗸      | 08/05/2023           | Children's Dyslexia C 🗸             | Oral Language Developn   | 2                      |                   |
| • Add Activity             |                      |                                     |                          |                        |                   |
|                            |                      |                                     |                          |                        |                   |
|                            |                      |                                     |                          |                        |                   |
| SAVE                       |                      |                                     |                          |                        |                   |

### Sample Developed Presentation Entry

| 🗢 Continuing Edu           | cation               |                                   |                           |                        |                     |
|----------------------------|----------------------|-----------------------------------|---------------------------|------------------------|---------------------|
| To report your activities, | please click "Add Ac | tivity" for each unique entry. lf | you need to request a wai | ver, please use the ch | eckbox found below. |
| Activity Type *            | Activity Date *      | Sponsor *                         | Presentation Title *      | Activity Hours *       |                     |
| Developed Presentat 🗸      | 08/05/2023           | Children's Dyslexia C 🗸           | Oral Language Developn    | 2                      |                     |
| + Add Activity             |                      |                                   |                           |                        |                     |
| Total Hours: 2             |                      |                                   |                           |                        |                     |
|                            |                      |                                   |                           |                        |                     |
| SAVE                       |                      |                                   |                           |                        |                     |

### Children's Dyslexía Centers Entering a Graduate-level Course

- Limit of 20 CEs per cycle for graduate courses
- Two choices
  - 1. If the course is 1 graduate credit, it counts as 15 CEs
  - 2. If the course is 2 or more graduate credits, it counts as 20 CEs

| S Continuing Ec                                                                   | lucation                 |                                     |                      |                                              |
|-----------------------------------------------------------------------------------|--------------------------|-------------------------------------|----------------------|----------------------------------------------|
| To report your activiti                                                           | es, please click "Add Ac | tivity" for each unique entry. If y | ou need to request a | waiver, please use the checkbox found below. |
| Activity Type *                                                                   | Activity Date *          | Sponsor *                           | Activity Hours *     |                                              |
| Select Type                                                                       | ✓ MM/DD/YYYY             | Select Sponsor 🗸                    |                      |                                              |
| Select Type<br>Attended Conference<br>Book                                        |                          |                                     |                      |                                              |
| Developed Presentatio                                                             | 'n                       |                                     |                      |                                              |
| Graduate Course - 1 Cr                                                            | redit Hour               |                                     |                      |                                              |
| Graduate Course - 2+ 0<br>IMSLEC Accredited Cou<br>Journal<br>Viewed Presentation | Credit Hour<br>urse      |                                     |                      |                                              |

### Children's Dyslexia Centers Entering a Graduate-level Course

- Activity Type: Choose Graduate Course (1 credit OR 2+ credits)
- Activity Date: Date course ended
- Enter University name
- Enter course name
- Activity Hours: Automatically entered

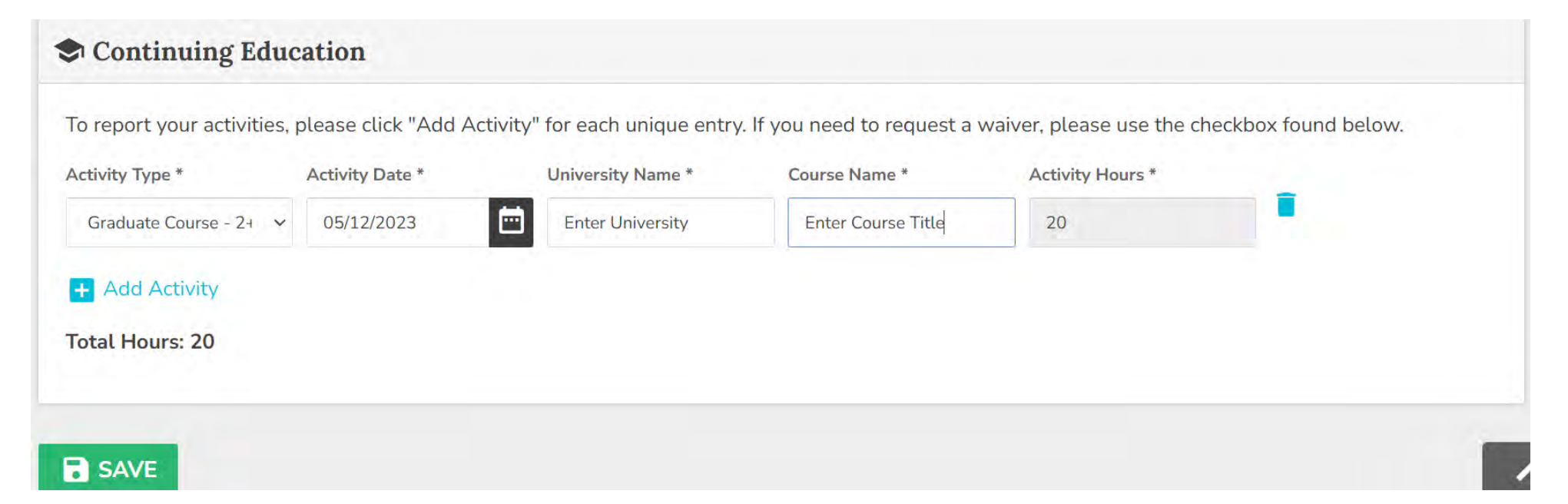

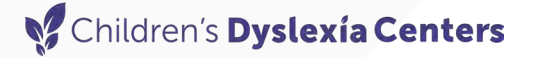

### Sample Graduate Course Entry

| To report your activities, | please click "Add Ad | ctivity" for each unique entry | 7. If you need to request a war | ver, please use the ch | eckbox tound below. |
|----------------------------|----------------------|--------------------------------|---------------------------------|------------------------|---------------------|
| Activity Type *            | Activity Date *      | University Name *              | Course Name *                   | Activity Hours *       |                     |
| Graduate Course - 2+ 🗸 🗸   | 05/12/2023           | Rivier University              | Mind, brain, and learning       | 20                     |                     |
| + Add Activity             |                      |                                |                                 |                        |                     |
| Total Hours: 20            |                      |                                |                                 |                        |                     |
|                            |                      |                                |                                 |                        |                     |

### Children's Dyslexia Centers Entering Electronic Media

- Activity Type: Electronic Media
- Activity Date: Enter Date viewed/listened
- Enter Sponsor from list
- Enter Media Title: Title of item viewed/listened
- Activity Hours: Enter length of the media item viewed/listened
- Reaction paper required paper see Electronic Media form posted at:

https://www.childrensdyslexiacenters.org/wp-content/uploads/2023/05/Continuing-Education-Forms-and-Approved-Reading-Lists-Revised-05-2023.pdf

| Continuing E                  | ducation                 |                                |                          |                              |                    |
|-------------------------------|--------------------------|--------------------------------|--------------------------|------------------------------|--------------------|
| To report your activit        | ies, please click "Add A | ctivity" for each unique entry | . If you need to request | a waiver, please use the che | ckbox found below. |
| Activity Type *               | Activity Date *          | Sponsor *                      | Media Title *            | Activity Hours *             |                    |
| Electronic Media              | ✓ MM/DD/YYYY             | Select Sponsor                 | ~                        |                              |                    |
| + Add Activity Total Hours: 0 |                          |                                |                          |                              |                    |
|                               |                          |                                |                          |                              |                    |
|                               |                          |                                |                          |                              |                    |

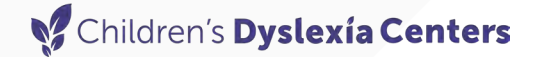

### Sample Electronic Media Entry

#### Continuing Education To report your activities, please click "Add Activity" for each unique entry. If you need to request a waiver, please use the checkbox found below. Activity Type \* Activity Date \* Sponsor \* Media Title \* Activity Hours \* ----Children's Dyslexia C 🗸 🗸 Electronic Media 10/13/2022 Journey Into Dyslexia 1 V Add Activity + Total Hours: 1 SAVE

### Sample Completed Entry

#### Continuing Education

To report your activities, please click "Add Activity" for each unique entry. If you need to request a waiver, please use the checkbox found below. Activity Type \* Activity Date \* Sponsor \* Conference Name \* Activity Hours \* 8 Attended Conference 🗸 02/02/2024 Center for Literacy ar Plain Talk 2024 V Activity Type \* Activity Date \* University Name \* Course Name \* Activity Hours \* Graduate Course - 1 🗸 🗸 05/27/2022 **Rivier University** Literacy 15 Activity Type \* Activity Date \* Sponsor \* Presentation Title \* Activity Hours \* Developed Presentat -----2 Y 06/10/2023 Children's Dyslexia C 🐱 reading models Activity Type \* Activity Date \* Sponsor \* Media Title \* Activity Hours \* Electronic Media Y 10/13/2023 Children's Dyslexia C Journey into Dyslexia 1 × Journal Title \* Activity Type \* Activity Date \* Sponsor \* Activity Hours \* Journal ✓ 08/10/2021 Children's Dyslexia C Developmental Psycl 🐱 1 Y Activity Type \* Activity Date \* Sponsor \* Book Title \* Activity Hours \* All IMSLEC-accredite Book ✓ 02/25/2023 Driven to distraction: 4 × ¥ + Add Activity Total Hours: 31 You can save after you entered 30 CE hours SAVE

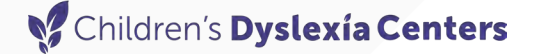

# You will get this message after you save (unless you are on the audit list)

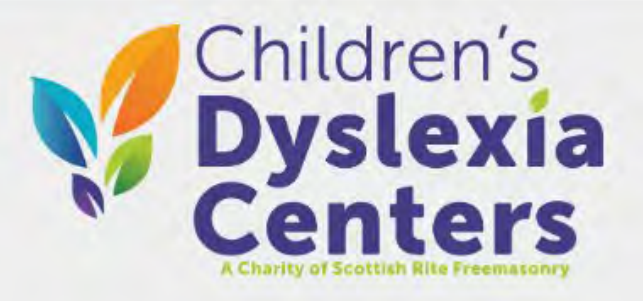

#### **Annual Certification Form**

Your forms have been submitted and approved. Click here to download your certificate

### **Download your Affirmation Certificate**

|                                                                                                 | > view in browser |
|-------------------------------------------------------------------------------------------------|-------------------|
| Hi Minnie,                                                                                      |                   |
| Your continuing education actvitiy log has been received and approved.                          |                   |
| Click here to download your official certificate of affirmation.                                |                   |
| Sincerely,<br>Children's Dyslexia Centers, Inc.                                                 |                   |
| Children's Dyslexia Centers, Inc.                                                               |                   |
| 33 Marrett Rd. • Lexington, MA • 02421<br>Manage List Preferences • Unsubscribe from all emails |                   |

- You will also be emailed a link to download your certificate of affirmation.
- This is an affirmation certificate that shows you are in good standing.
- It is not a replacement for your original certification(s)

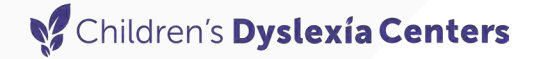

### **Error Messages**

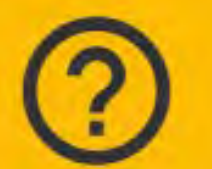

#### Form Incomplete

Please request a waiver or make sure your total CE hours are at least 30. Your total Book hours must not exceed 10. Your total Journal hours must not exceed 10. Your total Grad Course hours must not exceed 20. Your activity date ranges must be within 01/01/2021 - 08/31/2024.

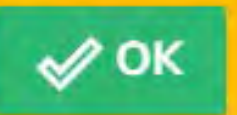

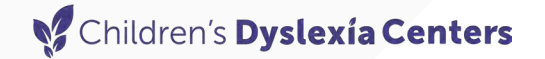

### **Additional Instructions for People on the Audit List**

- We are required to audit 10% of the CDC graduates.
- People are randomly selected for the audit list.
- <u>Please scan and save your supporting documentation</u> on your computer before you start the process.

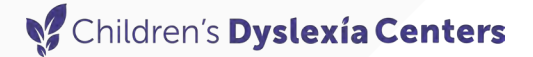

### Activity Screen for Audit List

| S Continuing                       | Education            |                                                                                                    |
|------------------------------------|----------------------|----------------------------------------------------------------------------------------------------|
| To report your activ               | vities, please cli   | ck "Add Activity" for each unique entry. If you need to request a waiver, please use the checkbox found below.                                 |
| + Add Activity                     |                      |                                                                                                    |
| Total Hours: Th                    | e Conti              | nuing Education section has a section called "File Upload."                                                                                    |
| FILE UPLOAD<br>Upload Additional I | Information (ph      | oto or pdf of completion certificate, etc.)                                                                                                    |
| Choose File(s)                     | Brow                 | ie in the second second second second second second second second second second second second second second se                                 |
| REQUEST WAIVI                      | ER                   |                                                                                                    |
| By checking this box<br>requested. | x, I request a waive | r in lieu of submitting my CEs. I'm aware this waiver is only offered once, and I will be required to submit activity logs the next time it is |
|                                    |                      |                                                                                                    |
| SAVE                               |                      |                                                                                                    |

### Children's Dyslexia Centers Activity Screen for Audit List

| To report your activities                                         | please click "Add Activ | ity" for each unique entry. If y | you need to request a wa                                                                                                    | iver please use the checkly                                                                                                    | ox found below                                                            |
|-------------------------------------------------------------------|-------------------------|----------------------------------|----------------------------------------------------------------------------------------------------|----------------------------------------------------------------------------------------------------|---------------------------------------------------------------------------|
| Activity Type *                                                   | Activity Date *         | Sponsor *                        | Conference Name *                                                                                                    | Activity Hours *                                                                                                    |                                                                           |
| Activity Type *                                                   | Activity Date *         | University Name *                | Course Name *                                                                                                    | 2<br>Activity Hours *                                                                                                    |                                                                           |
| Graduate Course - 24 🗸 🗸                                          | 08/30/2023              | Kings College                    | Multisensory Reading                                                                                                    | 20                                                                                                    |                                                                           |
| Activity Type *                                                   | Activity Date *         | Sponsor *                        | Conference Name *                                                                                                    | Activity Hours *                                                                                                    | 2.                                                                        |
| Attended Conference 🐱                                             | 02/02/2024              | Center for Literacy ar 🐱         | Plain Talk 2024                                                                                                    | 14                                                                                                    |                                                                           |
| Add Activity Total Hours: 36 FILE UPLOAD Upload Additional Inform | nation (photo or pdf of | completion certificate, etc.)    | ③ Open       ←     ~ ↑     ≪ Pers > 2       Organize ▼     New folder       ● This PC     ^       ■ 3D Objects     2                                                                                                    | 024 Professional De マ む Sear<br>e<br>e<br>024 Plain Talk Certificate - ILLIG                                                                                                    | ch 2024 Professional Deve A<br>Est  Ch 2024 Professional Deve A<br>Status |
| .hoose File(s)                                                    | Browse                  |                                  | Desktop 2<br>Documents 2<br>Documents 2<br>Documents 2<br>Documents 2<br>Documents 2<br>Documents 2<br>2<br>Documents 2<br>Documents 2<br>Documents 2<br>Docu | 024 Plain Talk certificate<br>024.02.05 Amplify Data-Takeover-Week-Web<br>024.02.06 Amplify Data-Takeover-Week-Web<br>024.02.08 Data-Takeover-Week-Webinar-Cert<br>024.02.08 Differentiating-with-the-Science-of<br>024.02.08 Differentiating-with-the-Science-of<br>024.02.09 Amplify Science 14, 20, 2022 | inar-Ce<br>inar-Ce<br>ificate-3<br>i-Readin<br>pres-Fl                    |

- After you have entered your activities, you need to upload the required documentation for all your activities.
- Under "File Upload", select "Browse" and your computer will open a window where you can select the document(s) you need to upload.
- A list of required documentation can be found in the CDC CE Policy and on the forms located on the website at <u>https://www.childrensdyslexiacenters.org/continuing-education/</u>

### Children's Dyslexia Centers Activity Screen for Audit List

**NOTES:** 

- There is a limit to 5 uploaded files.
- There is a size limit. If your file is too large, you will need to split it into smaller files.

After uploading the required documentation for all your activities, click on the "SAVE" button and you will see this message.

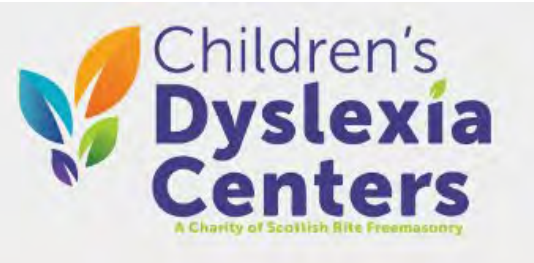

**Annual Certification Form** 

Your activity hours were submitted on 03/26/2024. Once they have been approved, you will get a link to download your certificate.

### Children's Dyslexia Centers Email for Audit List Submissions

The first message you receive by email

>view in browser Hi Amy, Your continuing education activity log submission has been received and is under review for approval. The review may take up to 10 business days. Following the review we will notify you of the results by email. Sincerely, Children's Dyslexia Centers, Inc. Children's Dyslexia Centers, Inc. 33 Marrett Rd. • Lexington, MA • 02421 Manage List Preferences Unsubscribe from all emails

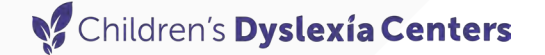

### **Email for Audit List Submissions**

# If we have any questions about your CE activities, we will email you.

### Children's Dyslexia Centers Email for Audit List Submissions

The second email you receive comes after your log has been reviewed and contains the link to print your certificate.

|                                                                        | > view in browser |
|------------------------------------------------------------------------|-------------------|
| Hi Amy,                                                                |                   |
| Your continuing education actvitiy log has been received and approved. |                   |
| Amy, Your CE log has been approved. Carin Illig, Clinical Director     |                   |
| Click here to download your official certificate of affirmation.       |                   |
| Sincerely,<br>Children's Dyslexia Centers, Inc.                        |                   |
| Children's Dyslexia Centers, Inc.                                      |                   |
| Manage List Preferences • Unsubscribe from all emails                  |                   |

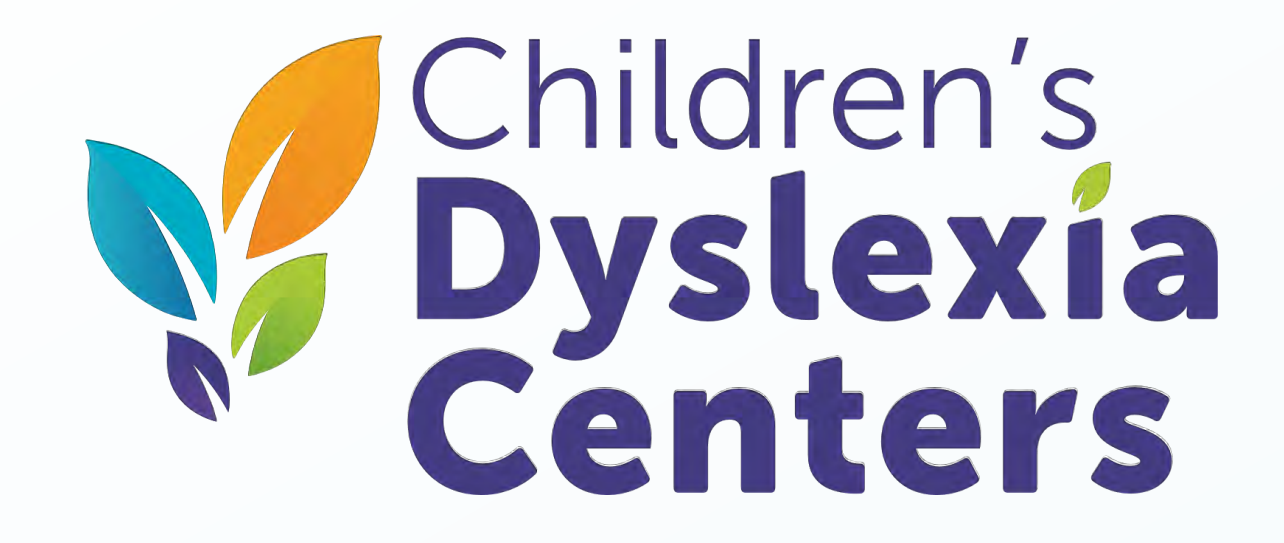